| Bruker Instrument Tools - 1 | 1.5.0.89 ( Production ) |                                      |                                |              |  |
|-----------------------------|-------------------------|--------------------------------------|--------------------------------|--------------|--|
| Device Tools Wind           | lows Help               |                                      |                                |              |  |
| Connect                     |                         |                                      |                                |              |  |
| Disconnect                  |                         |                                      |                                |              |  |
| Exit                        |                         |                                      |                                |              |  |
|                             | C                       | onnect to the<br>going to 'D<br>'Con | instrume<br>evice' ar<br>nect' | ent by<br>nd |  |

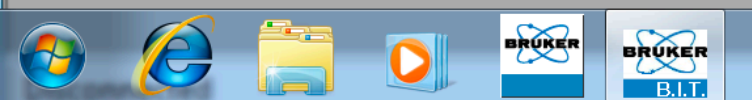

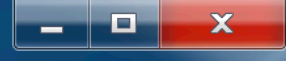

en 🛱 🍡 📢 🏣 9:27 PM 4/25/17

Bruker Instrument Tools - 1.5.0.89 (Production)
Device Tools Windows Help

| Connect            |                      |   |
|--------------------|----------------------|---|
| Network Connection | Serial Communication | D |
| Active Remote Co   | nnection:            |   |
| Name               | IP Address           |   |
| 800N2682           | 192.168.0.36         |   |
|                    |                      |   |
|                    |                      |   |
|                    |                      |   |
|                    |                      |   |
|                    |                      |   |
|                    |                      |   |
|                    |                      |   |
|                    | Connect              |   |
|                    |                      |   |

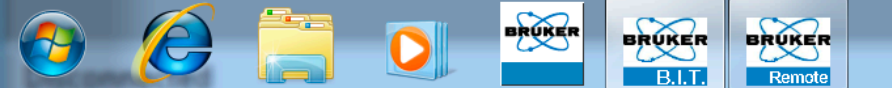

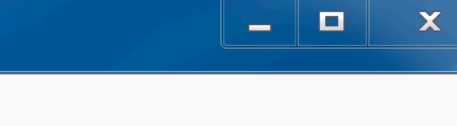

# Find your instrument's IP address and click 'Connect'

Direct H rdware Access

■ ▲ 🛱 🍡 📢 📜 9:29 PM

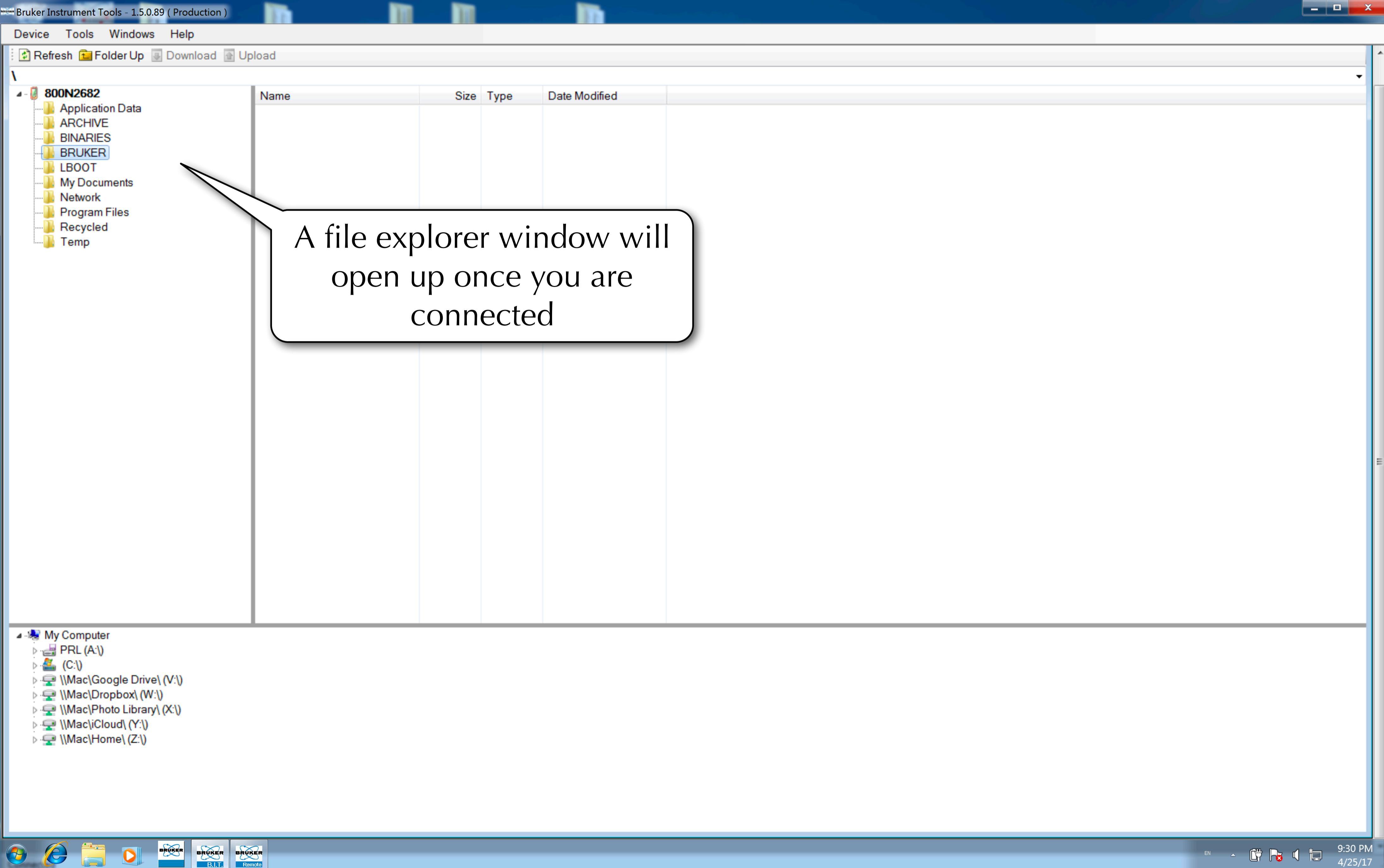

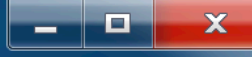

EDX Databases

lost+found

--]) package --]) Setup

Device Tools Windows Help

🖸 Refresh 💼 Folder Up 🐷 Download 💽 Upload

# 

| ▲ 🥘 800N2682         | Name                     | Size | Туре      | Date Modified     |  |
|----------------------|--------------------------|------|-----------|-------------------|--|
| Application Data     | ] Autold                 |      | File Fold | 1/1/06 2:00 PM    |  |
|                      | 퉬 Data                   |      | File Fold | 10/21/14 11:35 AM |  |
|                      | 퉬 Documents and Settings |      | File Fold | 1/1/06 6:00 AM    |  |
| Autold               | 퉬 EDX Databases          |      | File Fold | 1/1/06 2:00 PM    |  |
| Data                 | 퉬 lost+found             |      | File Fold | 1/11/06 12:59 PM  |  |
| Documents and Settin | 🍌 package                |      | File Fold | 1/1/06 2:00 PM    |  |

# Go to the BRUKER folder

| TitanCals    | BrukerinstallerLogu.txt | 141 KB   | Text Do         | 12/6/16 3:04 AM  |  |
|--------------|-------------------------|----------|-----------------|------------------|--|
| LBOOT        | Cal DualMining Context  | 8 KB     | SNPSH           | 5/30/16 8:10 AM  |  |
| My Documents | 📄 Cargill.aen           | 5 KB     | AEN File        | 6/20/16 11:08 AM |  |
| Network      | eventlog0.txt           | 1,505 KB | Text Do         | 1/1/06 2:01 PM   |  |
|              | eventlog1.txt           | 721 KB   | Text Do         | 1/11/06 9:11 PM  |  |
| B Recycled   | eventlog2.txt           | 931 KB   | Text Do         | 1/1/06 9:01 PM   |  |
| Temp         | GeoChem.aen             | 22 KB    | AEN File        | 4/11/16 10:21 AM |  |
|              | InstrumentDef.idf       | 34 KB    | IDF File        | 1/11/06 9:00 PM  |  |
|              | MudrockMajor.aen        | 5 KB     | AEN File        | 7/13/16 1:53 PM  |  |
|              | Mudrock-Majors.aen      | 5 KB     | AEN File        | 5/5/16 1:16 PM   |  |
|              | MudrockTrace.aen        | 5 KB     | AEN File        | 7/13/16 3:18 PM  |  |
|              | Mudrock-Trace.aen       | 5 KB     | AEN File        | 5/5/16 3:01 PM   |  |
|              | 📄 Obsidian.aen          | 5 KB     | AEN File        | 7/13/16 3:27 PM  |  |
|              | 📄 plantCal.aen          | 5 KB     | AEN File        | 12/6/16 2:57 AM  |  |
|              | PreciousMetals.aen      | 19 KB    | AEN File        | 11/2/15 2:04 PM  |  |
|              | RoHS.alt                | 47 KB    | ALT File        | 11/2/15 2:04 PM  |  |
|              | SmartGrade.aen          | 52 KB    | AEN File        | 4/11/16 10:21 AM |  |
|              | Soil.aen                | 21 KB    | AEN File        | 4/11/16 10:21 AM |  |
|              | SOILTEST50.aen          | 5 KB     | AEN File        | 4/30/16 4:18 PM  |  |
|              | StdAlloy.aen            | 1,411 KB | <b>AEN File</b> | 4/11/16 10:22 AM |  |
|              | 🗎 tracelog0.txt         | 523 KB   | Text Do         | 1/1/06 9:01 PM   |  |
|              |                         | 007100   | T 10            | 1/1/00 0 00 014  |  |

### 🔺 🍓 My Computer

- PRL (A:\)
- Þ 🏭 (C:\)

(a)
(b)
(c)
(c)
(c)
(c)
(c)
(c)
(c)
(c)
(c)
(c)
(c)
(c)
(c)
(c)
(c)
(c)
(c)
(c)
(c)
(c)
(c)
(c)
(c)
(c)
(c)
(c)
(c)
(c)
(c)
(c)
(c)
(c)
(c)
(c)
(c)
(c)
(c)
(c)
(c)
(c)
(c)
(c)
(c)
(c)
(c)
(c)
(c)
(c)
(c)
(c)
(c)
(c)
(c)
(c)
(c)
(c)
(c)
(c)
(c)
(c)
(c)
(c)
(c)
(c)
(c)
(c)
(c)
(c)
(c)
(c)
(c)
(c)
(c)
(c)
(c)
(c)
(c)
(c)
(c)
(c)
(c)
(c)
(c)
(c)
(c)
(c)
(c)
(c)
(c)
(c)
(c)
(c)
(c)
(c)
(c)
(c)
(c)
(c)
(c)
(c)
(c)
(c)
(c)
(c)
(c)
(c)
(c)
(c)
(c)
(c)
(c)
(c)
(c)
(c)
(c)
(c)
(c)
(c)
(c)
(c)
(c)
(c)
(c)
(c)
(c)
(c)
(c)
(c)
(c)
(c)
(c)
(c)
(c)
(c)
(c)
(c)
(c)
(c)
(c)
(c)
(c)
(c)
(c)
(c)
(c)
(c)
(c)
(c)
(c)
(c)
(c)
(c)
(c)
(c)
(c)

- ▷ 🚍 \\Mac\Google Drive\ (V:\)
- Imac\Dropbox\ (W:\)
- Imac\Photo Library\ (X:\)

BRUKER BRUKER BRUKER B.I.T. Remote

- Mac\iCloud\ (Y:\)
- Imac\Home\ (Z:\)

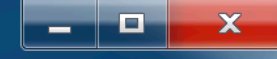

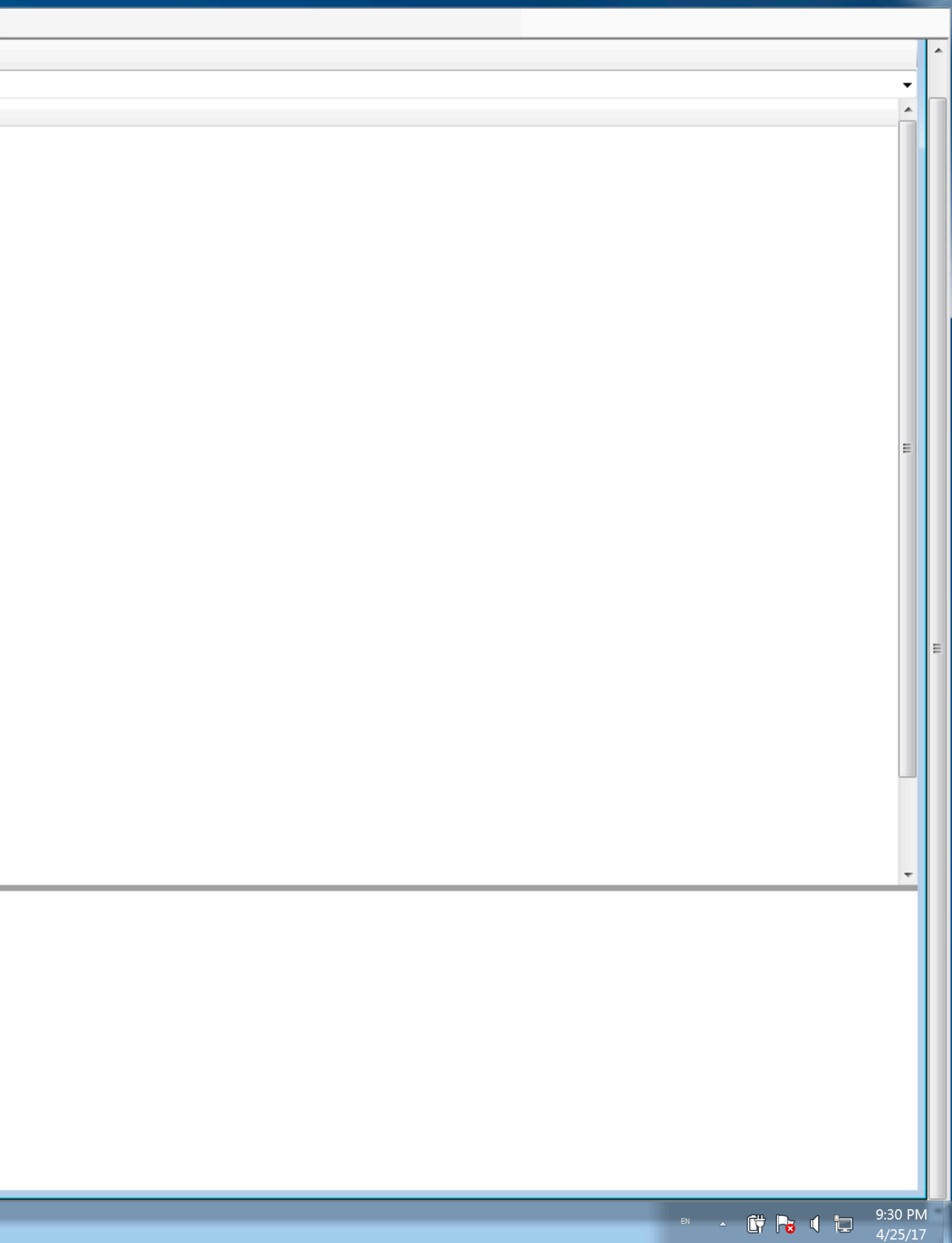

```
😰 Refresh 💼 Folder Up 🔳 Download 💽 Upload
```

# **\BRUKER**

| ▲ · 🛃 800N2682         | Name                    | Size     | Туре      | Date Modified     |
|------------------------|-------------------------|----------|-----------|-------------------|
| Application Data       | 퉬 Autold                |          | File Fold | 1/1/06 2:00 PM    |
|                        | 퉬 Data                  |          | File Fold | 10/21/14 11:35 AM |
|                        | Documents and Settings  |          | File Fold | 1/1/06 6:00 AM    |
|                        | EDX Databases           |          | File Fold | 1/1/06 2:00 PM    |
| Data                   | Iost+found              |          | File Fold | 1/11/06 12:59 PM  |
| Documents and Settings | 🌗 package               |          | File Fold | 1/1/06 2:00 PM    |
| EDX Databases          | Betup                   |          | File Fold | 1/1/06 2:00 PM    |
| lost+found             | System                  |          | File Fold | 1/1/06 2:00 PM    |
| package                | \mu TitanCals           |          | File Fold | 10/27/14 12:26 PM |
| Setup                  | BrukerInstaller.xls     | 1 KB     | Microsof  | 10/21/14 11:35 AM |
| System                 | BrukerInstallerLog0.txt | 141 KB   | Text Do   | 12/6/16 3:04 AM   |
|                        | Cal DualMining Context  | 8 KB     | SNPSH     | 5/30/16 8:10 AM   |
| My Documents           | Cargill.aen             | 5 KB     | AEN File  | 6/20/16 11:08 AM  |
| Network                | eventlog0.txt           | 1,505 KB | Text Do   | 1/1/06 2:01 PM    |
|                        | eventlog1.txt           | 721 KB   | Text Do   | 1/11/06 9:11 PM   |
|                        | eventlog2.txt           | 931 KB   | Text Do   | 1/1/06 9:01 PM    |
| Temp                   | GeoChem.aen             | 22 KB    | AEN File  | 4/11/16 10:21 AM  |
|                        | InstrumentDef.idf       | 34 KB    | IDF File  | 1/11/06 9:00 PM   |
|                        | MudrockMajor.aen        | 5 KB     | AEN File  | 7/13/16 1:53 PM   |
|                        | Mudrock-Majors.aen      | 5 KB     | AEN File  | 5/5/16 1:16 PM    |
|                        | MudrockTrace.aen        | 5 KB     | AEN File  | 7/13/16 3:18 PM   |
|                        | Mudrock-Trace.aen       | 5 KB     | AEN File  | 5/5/16 3:01 PM    |
|                        | Obsidian.aen            | 5 KB     | AEN File  | 7/13/16 3:27 PM   |
|                        | 📄 plantCal.aen          | 5 KB     | AEN File  | 12/6/16 2:57 AM   |
|                        | PreciousMetals.aen      | 19 KB    | AEN File  | 11/2/15 2:04 PM   |
|                        | RoHS.alt                | 47 KB    | ALT File  | 11/2/15 2:04 PM   |
|                        | SmartGrade.aen          | 52 KB    | AEN File  | 4/11/16 10:21 AM  |
|                        | Soil.aen                | 21 KB    | AEN File  | 4/11/16 10:21 AM  |
|                        | SOILTEST50.aen          | 5 KB     | AEN File  | 4/30/16 4:18 PM   |
|                        | StdAlloy.aen            | 1,411 KB | AEN File  | 4/11/16 10:22 AM  |
|                        | tracelog0.txt           | 523 KB   | Text Do   | 1/1/06 9:01 PM    |
|                        | [106] <b>T</b>          | 007.00   | T 10      | 1/1/00 0 00 DM    |

#### 🛯 🧶 My Computer

- PRL (A:\)
- > 🏭 (C:\)

🧿 🌔 🚞

- Mac\Google Drive\ (V:\)
- Imac\Dropbox\ (W:\)
- Imac\Photo Library\ (X:\)

0

BRUKER BRUKER BRUKER B.I.T. Remote

- Mac\iCloud\ (Y:\)
- ▷ 🛖 \\Mac\Home\ (Z:\)

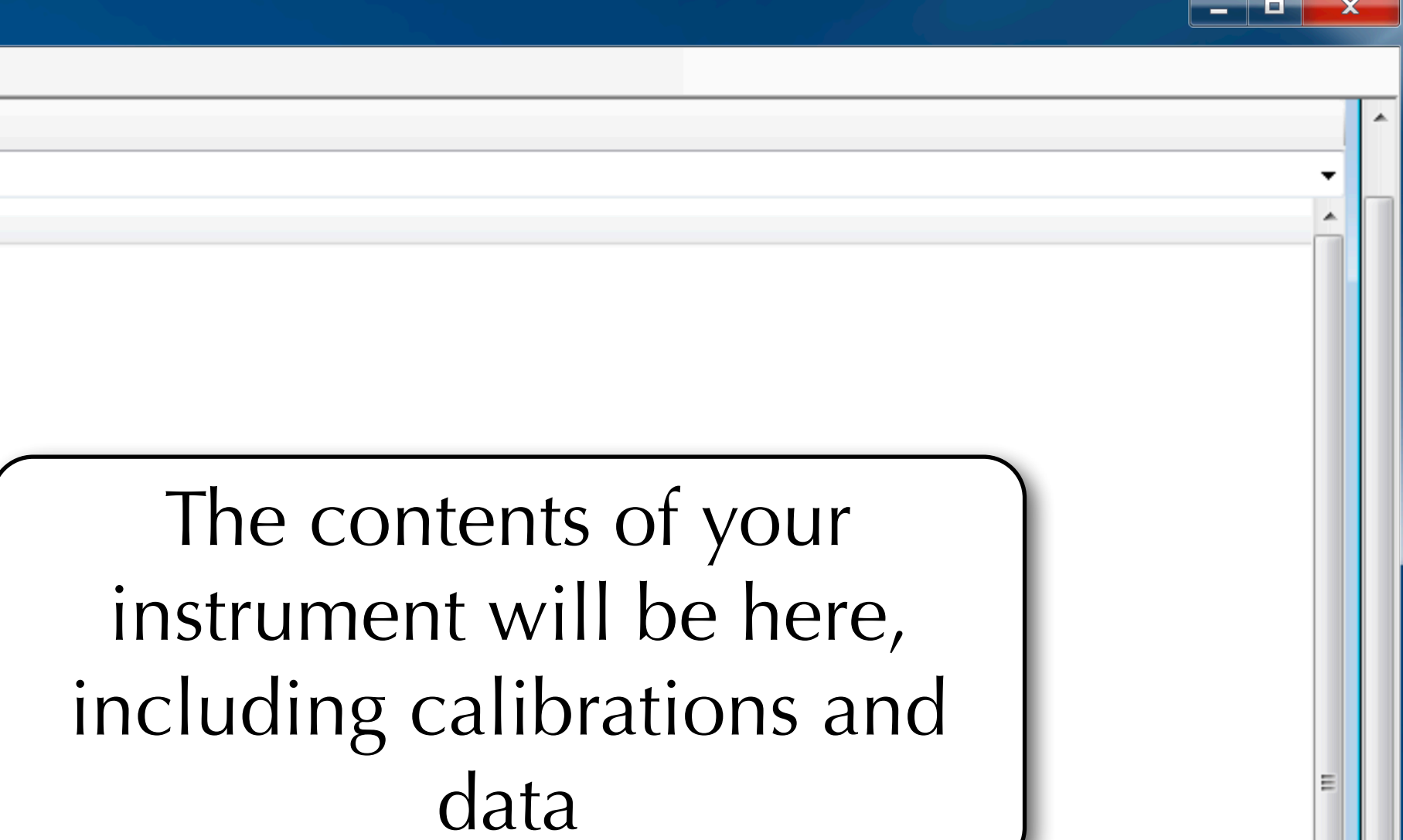

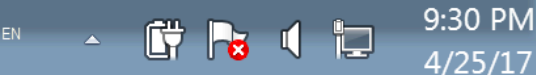

---]) package ---]) Setup ---]) System

--- TitanCals

My Documents

📗 LBOOT

Network

----- Recycled

Temp

## 😰 Refresh 💼 Folder Up 👵 Download 💽 Upload

| BRUKER\Data      |                         |       |          |                 |  |
|------------------|-------------------------|-------|----------|-----------------|--|
| a 🖉 800N2682     | Name                    | Size  | Туре     | Date Modified   |  |
| Application Data | 00010-Mudrock-Majors    | 8 KB  | PDZ File | 6/6/16 2:54 AM  |  |
|                  | 🔁 00012-Cargill.pdz     | 8 KB  | PDZ File | 6/6/16 2:54 AM  |  |
|                  | 00025-Mudrock-Majors    | 16 KB | PDZ File | 6/13/16 6:43 PM |  |
| Autold           | 00026-Mudrock-Trace.p   | 16 KB | PDZ File | 6/13/16 6:43 PM |  |
| Data             | 00039-Mudrock-Trace.p   | 16 KB | PDZ File | 5/28/16 5:15 AM |  |
| Documents and a  | 2 00040-Mudrock-Trace.p | 16 KB | PDZ File | 5/28/16 5:16 AM |  |
| EDX Databases    | 00040 C                 | 10.00 | DD7 Cil- | 7/0/10 4-54 DM  |  |
| lost+found       |                         |       | . 1      |                 |  |

# Navigate to the Data folder

| 00052-Spectrometer Mo     | 17 KB | PDZ File | 7/9/16 8:23 PM  |
|---------------------------|-------|----------|-----------------|
| 00054-Spectrum Only.pdz   | 8 KB  | PDZ File | 5/3/16 7:25 PM  |
| 🖻 00061-Mudrock-Majors    | 8 KB  | PDZ File | 7/18/16 7:45 AM |
| 00063-MudrockMajor.pdz    | 8 KB  | PDZ File | 7/18/16 7:47 AM |
| 🖻 00064-MudrockMajor.pdz  | 8 KB  | PDZ File | 7/18/16 7:49 AM |
| 🖻 00066-MudrockMajor.pdz  | 8 KB  | PDZ File | 7/18/16 7:52 AM |
| 🖻 00070-MudrockMajor.pdz  | 8 KB  | PDZ File | 7/18/16 7:55 AM |
| 00071-MudrockMajor.pdz    | 8 KB  | PDZ File | 7/18/16 7:55 AM |
| 🖻 00071-Mudrock-Trace.p   | 8 KB  | PDZ File | 6/5/16 1:26 AM  |
| 🖻 00072-MudrockMajor.pdz  | 8 KB  | PDZ File | 7/18/16 7:56 AM |
| 00075-MudrockMajor.pdz    | 8 KB  | PDZ File | 7/18/16 7:58 AM |
| 🖻 00076-MudrockMajor.pdz  | 8 KB  | PDZ File | 7/18/16 7:58 AM |
| 🖻 00079-MudrockMajor.pdz  | 8 KB  | PDZ File | 7/18/16 8:02 AM |
| 🖻 00080-MudrockMajor.pdz  | 8 KB  | PDZ File | 7/18/16 8:03 AM |
| 00081-MudrockMajor.pdz    | 8 KB  | PDZ File | 7/18/16 8:04 AM |
| 2 00082-Spectrum Only.pdz | 8 KB  | PDZ File | 5/4/16 2:07 PM  |
| 2 00083-Spectrum Only.pdz | 8 KB  | PDZ File | 5/4/16 2:08 PM  |
| 🖻 00084-MudrockMajor.pdz  | 8 KB  | PDZ File | 7/18/16 8:07 AM |
| 🖻 00085-MudrockMajor.pdz  | 8 KB  | PDZ File | 7/18/16 8:10 AM |
| 2 00087-Spectrum Only.pdz | 8 KB  | PDZ File | 5/4/16 2:14 PM  |
| 00088-MudrockMajor.pdz    | 8 KB  | PDZ File | 7/18/16 8:11 AM |
|                           | 0.145 |          |                 |

#### 🔺 🍓 My Computer

- PRL (A:\)
- Þ 🏭 (C:\)
- Mac\Google Drive\ (V:\)
- Mac\Dropbox\ (W:\)
- Imac\Photo Library\ (X:\)

BRUKER BRUKER BRUKER B.I.T. Remote

- Mac\iCloud\ (Y:\)
- Mac\Home\ (Z:\)

📀 🤌 🚞 🔍

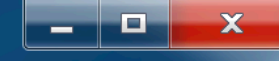

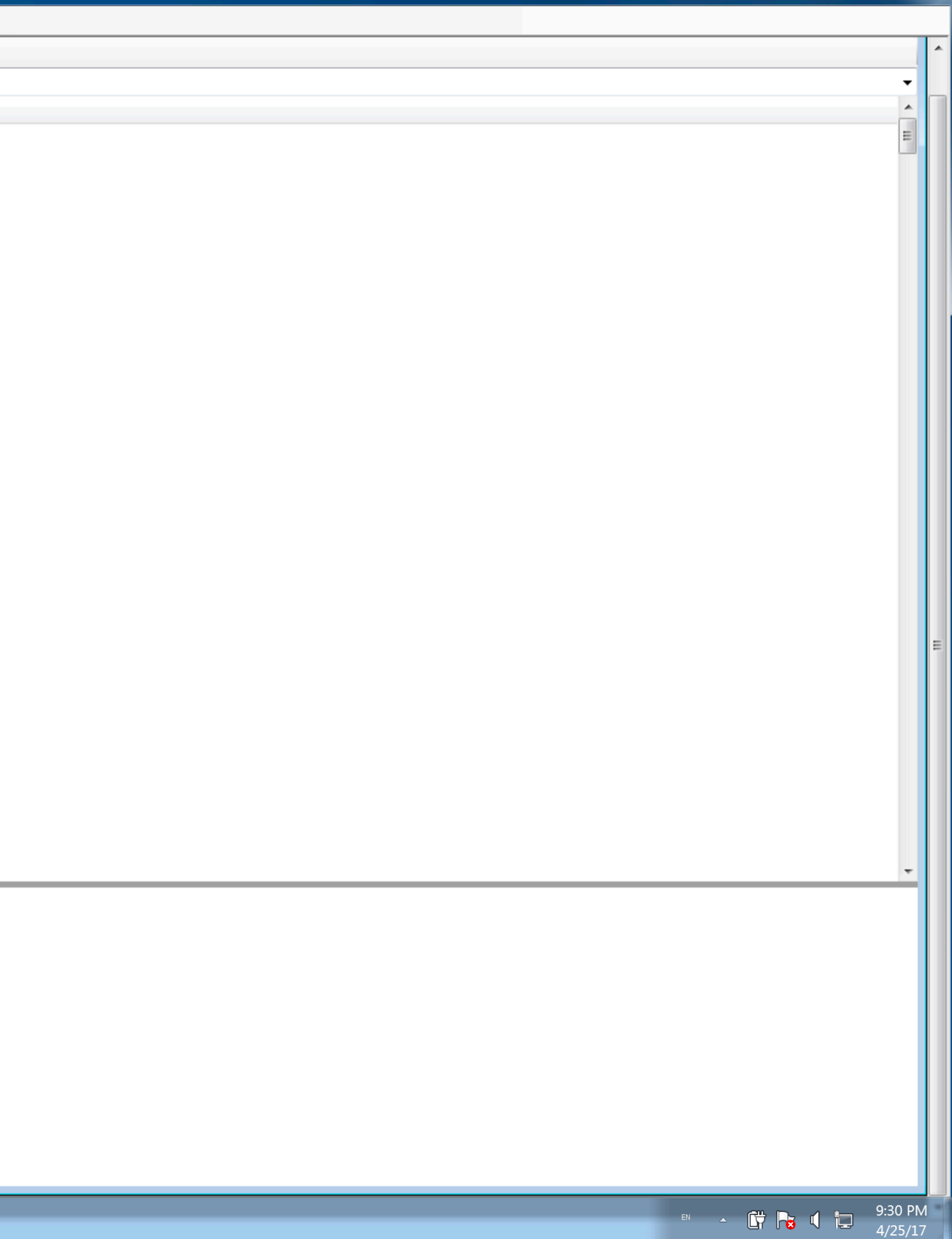

## 😰 Refresh 💼 Folder Up 👵 Download 💽 Upload

| Name                      | Size                                                                                                    | Туре                                                                                                    | Date Modified                                                                                                    |                                                                                                    |
|---------------------------|----------------------------------------------------------------------------------------------------|----------------------------------------------------------------------------------------------------|----------------------------------------------------------------------------------------------------|----------------------------------------------------------------------------------------------------|
| 00010-Mudrock-Majors      | 8 KB                                                                                                    | PDZ File                                                                                                    | 6/6/16 2:54 AM                                                                                                    |                                                                                                    |
| 2 00012-Cargill.pdz       | 8 KB                                                                                                    | PDZ File                                                                                                    | 6/6/16 2:54 AM                                                                                                    |                                                                                                    |
| 2 00025-Mudrock-Majors    | 16 KB                                                                                                    | PDZ File                                                                                                    | 6/13/16 6:43 PM                                                                                                    |                                                                                                    |
| 2 00026-Mudrock-Trace.p   | 16 KB                                                                                                    | PDZ File                                                                                                    | 6/13/16 6:43 PM                                                                                                    |                                                                                                    |
| 00039-Mudrock-Trace.p     | 16 KB                                                                                                    | PDZ File                                                                                                    | 5/28/16 5:15 AM                                                                                                    |                                                                                                    |
| 00040-Mudrock-Trace.p     | 16 KB                                                                                                    | PDZ File                                                                                                    | 5/28/16 5:16 AM                                                                                                    |                                                                                                    |
| 2 00040-Spectrum Only.pdz | 16 KB                                                                                                    | PDZ File                                                                                                    | 7/8/16 4:54 PM                                                                                                    |                                                                                                    |
| 2 00047-GeoChem.pdz       | 9 KB                                                                                                    | PDZ File                                                                                                    | 5/3/16 6:54 PM                                                                                                    |                                                                                                    |
| 2 00047-Spectrometer Mo   | 17 KB                                                                                                    | PDZ File                                                                                                    | 7/9/16 8:21 PM                                                                                                    |                                                                                                    |
| 2 00051-Spectrometer Mo   | 17 KB                                                                                                    | PDZ File                                                                                                    | 7/9/16 8:23 PM                                                                                                    |                                                                                                    |
| 2 00052-Spectrometer Mo   | 17 KB                                                                                                    | PDZ File                                                                                                    | 7/9/16 8:23 PM                                                                                                    |                                                                                                    |
| 2 00054-Spectrum Only.pdz | 8 KB                                                                                                    | PDZ File                                                                                                    | 5/3/16 7:25 PM                                                                                                    |                                                                                                    |
| 2 00061-Mudrock-Majors    | 8 KB                                                                                                    | PDZ File                                                                                                    | 7/18/16 7:45 AM                                                                                                    |                                                                                                    |
| 2 00063-MudrockMajor.pdz  | 8 KB                                                                                                    | PDZ File                                                                                                    | 7/18/16 7:47 AM                                                                                                    |                                                                                                    |
| 2 00064-MudrockMajor.pdz  | 8 KB                                                                                                    | PDZ File                                                                                                    | 7/18/16 7:49 AM                                                                                                    |                                                                                                    |
| 2 00066-MudrockMajor.pdz  | 8 KB                                                                                                    | PDZ File                                                                                                    | 7/18/16 7:52 AM                                                                                                    |                                                                                                    |
| 2 00070-MudrockMajor.pdz  | 8 KB                                                                                                    | PDZ File                                                                                                    | 7/18/16 7:55 AM                                                                                                    |                                                                                                    |
| 2 00071-MudrockMajor.pdz  | 8 KB                                                                                                    | PDZ File                                                                                                    | 7/18/16 7:55 AM                                                                                                    |                                                                                                    |
| 2 00071-Mudrock-Trace.p   | 8 KB                                                                                                    | PDZ File                                                                                                    | 6/5/16 1:26 AM                                                                                                    |                                                                                                    |
| 2 00072-MudrockMajor.pdz  | 8 KB                                                                                                    | PDZ File                                                                                                    | 7/18/16 7:56 AM                                                                                                    |                                                                                                    |
| 2 00075-MudrockMajor.pdz  | 8 KB                                                                                                    | PDZ File                                                                                                    | 7/18/16 7:58 AM                                                                                                    |                                                                                                    |
| 🖻 00076-MudrockMajor.pdz  | 8 KB                                                                                                    | PDZ File                                                                                                    | 7/18/16 7:58 AM                                                                                                    |                                                                                                    |
| 🖻 00079-MudrockMajor.pdz  | 8 KB                                                                                                    | PDZ File                                                                                                    | 7/18/16 8:02 AM                                                                                                    |                                                                                                    |
| 🖻 00080-MudrockMajor.pdz  | 8 KB                                                                                                    | PDZ File                                                                                                    | 7/18/16 8:03 AM                                                                                                    |                                                                                                    |
| 🖻 00081-MudrockMajor.pdz  | 8 KB                                                                                                    | PDZ File                                                                                                    | 7/18/16 8:04 AM                                                                                                    |                                                                                                    |
| 00082-Spectrum Only.pdz   | 8 KB                                                                                                    | PDZ File                                                                                                    | 5/4/16 2:07 PM                                                                                                    |                                                                                                    |
| 00083-Spectrum Only.pdz   | 8 KB                                                                                                    | PDZ File                                                                                                    | 5/4/16 2:08 PM                                                                                                    |                                                                                                    |
| 🖻 00084-MudrockMajor.pdz  | 8 KB                                                                                                    | PDZ File                                                                                                    | 7/18/16 8:07 AM                                                                                                    |                                                                                                    |
| 🖻 00085-MudrockMajor.pdz  | 8 KB                                                                                                    | PDZ File                                                                                                    | 7/18/16 8:10 AM                                                                                                    |                                                                                                    |
| 00087-Spectrum Only.pdz   | 8 KB                                                                                                    | PDZ File                                                                                                    | 5/4/16 2:14 PM                                                                                                    |                                                                                                    |
| 🖻 00088-MudrockMajor.pdz  | 8 KB                                                                                                    | PDZ File                                                                                                    | 7/18/16 8:11 AM                                                                                                    |                                                                                                    |
|                           | 0.1/D                                                                                                    | 00751                                                                                                    | 7/10/10 0 11 444                                                                                                    |                                                                                                    |
|                           | Name           2         00010-Mudrock-Majors           2         00025-Mudrock-Majors           2         00026-Mudrock-Trace.p           2         00039-Mudrock-Trace.p           2         00040-Mudrock-Trace.p           2         00040-Spectrum Only.pdz           2         00047-GeoChem.pdz           2         00051-Spectrometer Mo           2         00052-Spectrometer Mo           2         00054-Spectrum Only.pdz           2         00063-Mudrock-Majors           2         00064-MudrockMajor.pdz           2         00066-MudrockMajor.pdz           2         00066-MudrockMajor.pdz           2         00070-MudrockMajor.pdz           2         00070-MudrockMajor.pdz           2         00070-MudrockMajor.pdz           2         00071-MudrockMajor.pdz           2         00072-MudrockMajor.pdz           2         00075-MudrockMajor.pdz           2         00076-MudrockMajor.pdz           2         00076-MudrockMajor.pdz           2         00076-MudrockMajor.pdz           2         00079-MudrockMajor.pdz           2         00080-MudrockMajor.pdz           2 | Name         Size <sup>2</sup> 00010-Mudrock-Majors         8 KB <sup>2</sup> 00012-Cargill.pdz         8 KB <sup>2</sup> 00025-Mudrock-Majors         16 KB <sup>2</sup> 00026-Mudrock-Trace.p         16 KB <sup>2</sup> 00039-Mudrock-Trace.p         16 KB <sup>2</sup> 00040-Mudrock-Trace.p         16 KB <sup>2</sup> 00040-Spectrum Only.pdz         16 KB <sup>2</sup> 00047-GeoChem.pdz         9 KB <sup>2</sup> 00051-Spectrometer Mo         17 KB <sup>2</sup> 00052-Spectrometer Mo         17 KB <sup>2</sup> 00054-Spectrum Only.pdz         8 KB <sup>2</sup> 00066-Mudrock-Majors         8 KB <sup>2</sup> 00064-MudrockMajor.pdz         8 KB <sup>2</sup> 00066-MudrockMajor.pdz         8 KB <sup>2</sup> 00070-MudrockMajor.pdz         8 KB <sup>2</sup> 00071-MudrockMajor.pdz         8 KB <sup>2</sup> 00072-MudrockMajor.pdz         8 KB <sup>2</sup> 00075-MudrockMajor.pdz         8 KB <sup>2</sup> 00075-MudrockMajor.pdz         8 KB <sup>2</sup> 00076-MudrockMajor.pdz         8 KB <sup>2</sup> 00079-MudrockMajor.pdz         8 KB | NameSizeType© 00010-Mudrock-Majors8 KBPDZ File© 00012-Cargill.pdz8 KBPDZ File© 00025-Mudrock-Majors16 KBPDZ File© 00026-Mudrock-Trace.p16 KBPDZ File© 00039-Mudrock-Trace.p16 KBPDZ File© 00040-Mudrock-Trace.p16 KBPDZ File© 00040-Spectrum Only.pdz16 KBPDZ File© 00047-GeoChem.pdz9 KBPDZ File© 00051-Spectrometer Mo17 KBPDZ File© 00052-Spectrometer Mo17 KBPDZ File© 00054-Spectrum Only.pdz8 KBPDZ File© 00064-Mudrock-Majors8 KBPDZ File© 00064-MudrockMajor.pdz8 KBPDZ File© 00064-MudrockMajor.pdz8 KBPDZ File© 00070-MudrockMajor.pdz8 KBPDZ File© 00071-MudrockMajor.pdz8 KBPDZ File© 00071-MudrockMajor.pdz8 KBPDZ File© 00072-MudrockMajor.pdz8 KBPDZ File© 00070-MudrockMajor.pdz8 KBPDZ File© 00071-MudrockMajor.pdz8 KBPDZ File© 00070-MudrockMajor.pdz8 KBPDZ File© 00070-MudrockMajor.pdz8 KBPDZ File© 00070-MudrockMajor.pdz8 KBPDZ File© 00081-MudrockMajor.pdz8 KBPDZ File© 00081-MudrockMajor.pdz8 KBPDZ File© 00082-Spectrum Only.pdz8 KBPDZ File© 00083-Spectrum Only.pdz8 KBPDZ File© 00084-MudrockMajor. | Name         Size         Type         Date Modified           © 00010-Mudrock-Majors         8 KB         PDZ File         6/6/16 2:54 AM           © 00012-Cargill.pdz         8 KB         PDZ File         6/6/16 2:54 AM           © 00025-Mudrock-Majors         16 KB         PDZ File         6/13/16 6:43 PM           © 00026-Mudrock-Trace.p         16 KB         PDZ File         6/13/16 6:43 PM           © 00040-Mudrock-Trace.p         16 KB         PDZ File         5/28/16 5:16 AM           © 00047-Spectrum Only.pdz         16 KB         PDZ File         5/3/16 6:54 PM           © 00047-Spectrometer Mo         17 KB         PDZ File         7/9/16 8:23 PM           © 00051-Spectrometer Mo         17 KB         PDZ File         7/9/16 8:23 PM           © 00052-Spectrometer Mo         17 KB         PDZ File         7/9/16 8:23 PM           © 00061-Mudrock-Majors         8 KB         PDZ File         7/9/16 8:23 PM           © 00061-Mudrock-Major         8 KB         PDZ File         7/18/16 7:45 AM           © 00064-MudrockMajor.pdz         8 KB         PDZ File         7/18/16 7:55 AM           © 00071-MudrockMajor.pdz         8 KB         PDZ File         7/18/16 7:55 AM           © 00071-MudrockMajor.pdz         8 KB |

🛯 🍓 My Computer

- PRL (A:\)
- Þ 🚢 (C:\)

- Mac\Google Drive\ (V:\)
- Mac\Dropbox\ (W:\)
- Imac\Photo Library\ (X:\)

O

BRUKER BRUKER B,I,T. Remote

- Mac\iCloud\ (Y:\)
- ▷ 🛖 \\Mac\Home\ (Z:\)

In this folder will be all the spectra you have taken. If a USB is in your instrument, the data will be saved there instead

9:30 PM

4/25/17

- 🛱 🍡 🚺 📜

## 😰 Refresh 🛅 Folder Up 🔳 Download 💽 Upload

| \BRUKER\Data           |                           |        |          |                  |  |
|------------------------|---------------------------|--------|----------|------------------|--|
| a 🔋 800N2682           | Name                      | Size   | Туре     | Date Modified    |  |
| Application Data       | 01130-MudrockTrace.pdz    | 9 KB   | PDZ File | 4/14/17 12:16 PM |  |
|                        | 01131-MudrockMajor.pdz    | 8 KB   | PDZ File | 4/14/17 12:17 PM |  |
|                        | 01132-MudrockMajor.pdz    | 8 KB   | PDZ File | 4/14/17 12:18 PM |  |
|                        | 01133-MudrockTrace.pdz    | 9 KB   | PDZ File | 4/14/17 12:21 PM |  |
| Data                   | 01134-MudrockMajor.pdz    | 8 KB   | PDZ File | 4/14/17 12:22 PM |  |
| Documents and Settings | 01135-MudrockMajor.pdz    | 8 KB   | PDZ File | 4/14/17 12:23 PM |  |
|                        | 01136-MudrockTrace.pdz    | 9 KB   | PDZ File | 4/14/17 12:24 PM |  |
| ]] lost+found          | 01137-MudrockMajor.pdz    | 8 KB   | PDZ File | 4/14/17 12:26 PM |  |
| package                | 2 01138-Spectrum Only.pdz | 8 KB   | PDZ File | 4/14/17 12:48 PM |  |
| Setup                  | 01139-Spectrum Only.pdz   | 8 KB   | PDZ File | 4/14/17 12:49 PM |  |
|                        | 01140-MudrockMajor.pdz    | 8 KB   | PDZ File | 4/14/17 1:11 PM  |  |
|                        | 01141-MudrockTrace.pdz    | 9 KB   | PDZ File | 4/14/17 1:12 PM  |  |
| My Documents           | D1142-MudrockMajor.pdz    | 8 KB   | PDZ File | 4/14/17 1:18 PM  |  |
| Network                | 01143-MudrockMajor.pdz    | 8 KB   | PDZ File | 4/14/17 1:34 PM  |  |
|                        | 01144-MudrockMajor.pdz    | 8 KB   | PDZ File | 4/14/17 1:35 PM  |  |
| Recycled               | 01145-MudrockMajor.pdz    | 8 KB   | PDZ File | 4/14/17 1:36 PM  |  |
| Temp                   | 01146-MudrockMajor.pdz    | 8 KB   | PDZ File | 4/14/17 1:38 PM  |  |
|                        | 01147-MudrockTrace.pdz    | 9 KB   | PDZ File | 4/14/17 1:39 PM  |  |
|                        | 01148-MudrockTrace.pdz    | 9 KB   | PDZ File | 4/14/17 1:40 PM  |  |
|                        | 01149-MudrockTrace.pdz    | 9 KB   | PDZ File | 4/14/17 1:42 PM  |  |
|                        | 01150-MudrockTrace.pdz    | 9 KB   | PDZ File | 4/14/17 1:43 PM  |  |
|                        | 01151-Spectrometer Mo     | 8 KB   | PDZ File | 1/1/06 2:01 PM   |  |
|                        | 01152-Spectrometer Mo     | 8 KB   | PDZ File | 1/1/06 2:02 PM   |  |
|                        | 01153-Spectrometer Mo     | 8 KB   | PDZ File | 1/1/06 2:03 PM   |  |
|                        | 01154-MudrockTrace.pdz    | 9 KB   | PDZ File | 1/1/06 9:01 PM   |  |
|                        | 01155-MudrockTrace.pdz    | 9 KB   | PDZ File | 1/1/06 9:01 PM   |  |
|                        | 01156-MudrockTrace.pdz    | 9 KB   | PDZ File | 1/1/06 9:02 PM   |  |
|                        | 01157-MudrockTrace.pdz    | 9 KB   | PDZ File | 1/1/06 9:05 PM   |  |
|                        | 01158-MudrockTrace.pdz    | 9 KB   | PDZ File | 1/1/06 9:06 PM   |  |
|                        | 01159-MudrockTrace.pdz    | 9 KB   | PDZ File | 1/1/06 9:06 PM   |  |
|                        | 🖳 Results.csv             | 520 KB | Microsof | 1/1/06 9:06 PM   |  |

#### My Computer

- PRL (A:\)
- ⊳ 🏭 (C:\)

📀 🥭 🚞

- Mac\Google Drive\ (V:\)
- Mac\Dropbox\ (W:\)
- Imac\Photo Library\ (X:\)

D

BRUKER BRUKER B,I,T. Remote

- Mac\iCloud\ (Y:\)
- ▷ 🛖 \\Mac\Home\ (Z:\)

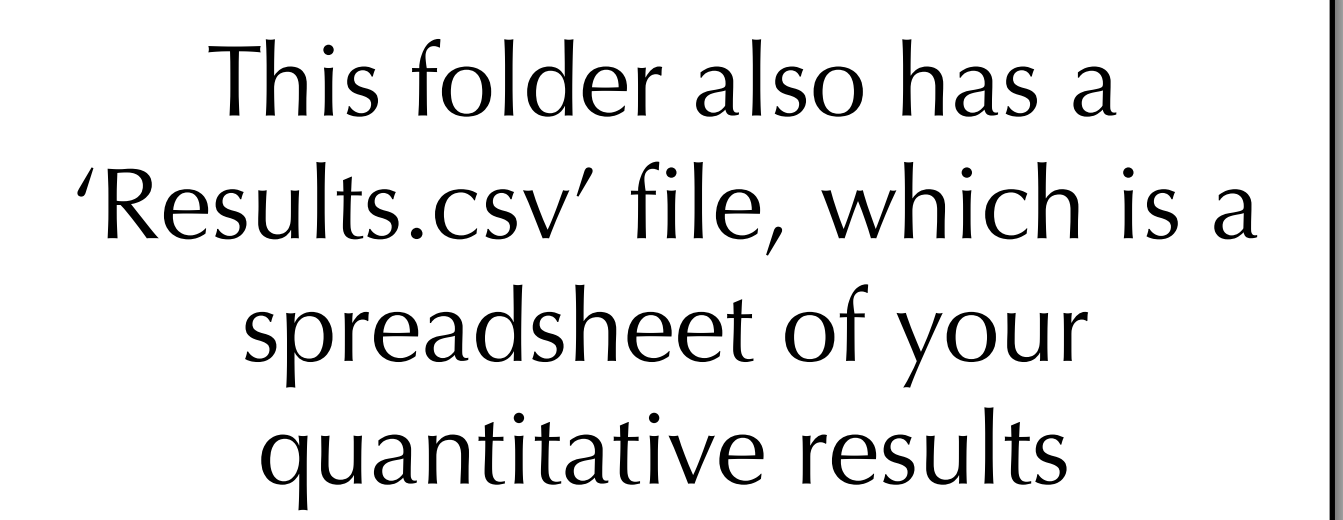

- 🛱 😼 🕻 🗔

# 🚱 Refresh 💼 Folder Up 💽 Download 💽 Upload

### **\BRUKER**

| ▲ 🦉 800N2682           | Name                    | Size     | Туре      | Date Modified     |  |
|------------------------|-------------------------|----------|-----------|-------------------|--|
| Application Data       | Autold                  |          | File Fold | 1/1/06 2:00 PM    |  |
|                        | Data                    |          | File Fold | 10/21/14 11:35 AM |  |
|                        | Documents and Settings  |          | File Fold | 1/1/06 6:00 AM    |  |
|                        | EDX Databases           |          | File Fold | 1/1/06 2:00 PM    |  |
| Data                   | lost+found              |          | File Fold | 1/11/06 12:59 PM  |  |
| Documents and Settings | package                 |          | File Fold | 1/1/06 2:00 PM    |  |
| EDX Databases          | Setup                   |          | File Fold | 1/1/06 2:00 PM    |  |
| lost+found             | System                  |          | File Fold | 1/1/06 2:00 PM    |  |
| package                | TitanCals               |          | File Fold | 10/27/14 12:26 PM |  |
|                        | BrukerInstaller.xls     | 1 KB     | Microsof  | 10/21/14 11:35 AM |  |
| System                 | BrukerInstallerLog0.txt | 141 KB   | Text Do   | 12/6/16 3:04 AM   |  |
|                        | Cal DualMining Context  | 8 KB     | SNPSH     | 5/30/16 8:10 AM   |  |
| My Documents           | Cargill.aen             | 5 KB     | AEN File  | 6/20/16 11:08 AM  |  |
| Network                | eventlog0.txt           | 1,505 KB | Text Do   | 1/1/06 2:01 PM    |  |
|                        | eventlog1.txt           | 721 KB   | Text Do   | 1/11/06 9:11 PM   |  |
|                        | eventlog2.txt           | 931 KB   | Text Do   | 1/1/06 9:01 PM    |  |
| Image Temp             | GeoChem.aen             | 22 KB    | AEN File  | 4/11/16 10:21 AM  |  |
|                        | InstrumentDef.idf       | 34 KB    | IDF File  | 1/11/06 9:00 PM   |  |
|                        | MudrockMajor.aen        | 5 KB     | AEN File  | 7/13/16 1:53 PM   |  |
|                        | Mudrock-Majors.aen      | 5 KB     | AEN File  | 5/5/16 1:16 PM    |  |
|                        | MudrockTrace.aen        | 5 KB     | AEN File  | 7/13/16 3:18 PM   |  |
|                        | Mudrock-Trace.aen       | 5 KB     | AEN File  | 5/5/16 3:01 PM    |  |
|                        | 🗋 Obsidian.aen          | 5 KB     | AEN File  | 7/13/16 3:27 PM   |  |
|                        | 📄 plantCal.aen          | 5 KB     | AEN File  | 12/6/16 2:57 AM   |  |
|                        | PreciousMetals.aen      | 19 KB    | AEN File  | 11/2/15 2:04 PM   |  |
|                        | RoHS.alt                | 47 KB    | ALT File  | 11/2/15 2:04 PM   |  |
|                        | SmartGrade.aen          | 52 KB    | AEN File  | 4/11/16 10:21 AM  |  |
|                        | Soil.aen                | 21 KB    | AEN File  | 4/11/16 10:21 AM  |  |
|                        | SOILTEST50.aen          | 5 KB     | AEN File  | 4/30/16 4:18 PM   |  |
|                        | StdAlloy.aen            | 1,411 KB | AEN File  | 4/11/16 10:22 AM  |  |
|                        | 📄 tracelog0.txt         | 523 KB   | Text Do   | 1/1/06 9:01 PM    |  |
|                        | [m] - · · ·             | 007.00   | TID       | 1/1/00 0.00 DM    |  |

#### a 🔩 My Computer

- PRL (A:\)
- Þ 🏭 (C:\)

- ▷ 🚍 \\Mac\Google Drive\ (V:\)
- Imac\Dropbox\ (W:\)
- Mac\Photo Library\ (X:\)

BRUKER BRUKER BRUKER B.I.T. Remote

- Imac\iCloud\ (Y:\)
- ▷ 🛖 \\Mac\Home\ (Z:\)

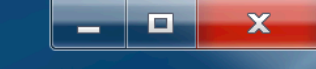

9:31 PM

4/25/17

en 🔺 🛱 🍡 📢 📜

# Go back one level, and select the 'Data' folder

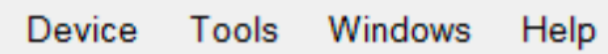

😰 Refresh 💼 Folder Up 💽 Download 💽 Upload

| BRUKER                 |                        |          |                 |                                       |     |
|------------------------|------------------------|----------|-----------------|---------------------------------------|-----|
| 4 800N2682             | Name                   | Size     | Туре            | Date Modified                         |     |
|                        | Autold                 |          | File Fold       | 1/1/06 2:00 PM                        |     |
|                        | Data                   |          | File Fold       | 10/21/14 11:35 AM                     |     |
| BINARIES               | cuments and Settings   |          | File Fold       | 1/1/06 6:00 AM                        |     |
|                        | atabases               |          | File Fold       | 1/1/06 2:00 PM                        |     |
| Data                   |                        |          |                 |                                       |     |
| Documents and Settings |                        |          | _/              |                                       |     |
| EDX Databases          | Setu VVITN             | Dat      | a' se           | iected, ciick                         | - 1 |
|                        | Svst                   |          |                 | , , , , , , , , , , , , , , , , , , , | - 1 |
| package                | 🚺 Titar                | - 'Da    | ∩w/nl           | oad'                                  | - 1 |
| Setup                  | Bruk                   |          |                 | 044                                   |     |
| System                 | BrukennstallerLogo.txt | 141 ND   | Text Do         | 12/0/ 10 3.04 AW                      |     |
|                        | Cal DualMining Context | 8 KB     | SNPSH           | 5/30/16 8:10 AM                       |     |
| My Documents           | Cargill.aen            | 5 KB     | <b>AEN File</b> | 6/20/16 11:08 AM                      |     |
| Network                | eventlog0.txt          | 1,505 KB | Text Do         | 1/1/06 2:01 PM                        |     |
| Program Files          | eventlog1.txt          | 721 KB   | Text Do         | 1/11/06 9:11 PM                       |     |
|                        | eventlog2.txt          | 931 KB   | Text Do         | 1/1/06 9:01 PM                        |     |
| Temp                   | GeoChem.aen            | 22 KB    | <b>AEN File</b> | 4/11/16 10:21 AM                      |     |
|                        | InstrumentDef.idf      | 34 KB    | IDF File        | 1/11/06 9:00 PM                       |     |
|                        | MudrockMajor.aen       | 5 KB     | <b>AEN File</b> | 7/13/16 1:53 PM                       |     |
|                        | Mudrock-Majors.aen     | 5 KB     | <b>AEN File</b> | 5/5/16 1:16 PM                        |     |
|                        | MudrockTrace.aen       | 5 KB     | <b>AEN File</b> | 7/13/16 3:18 PM                       |     |
|                        | Mudrock-Trace.aen      | 5 KB     | <b>AEN File</b> | 5/5/16 3:01 PM                        |     |
|                        | Obsidian.aen           | 5 KB     | <b>AEN File</b> | 7/13/16 3:27 PM                       |     |
|                        | plantCal.aen           | 5 KB     | <b>AEN File</b> | 12/6/16 2:57 AM                       |     |
|                        | PreciousMetals.aen     | 19 KB    | <b>AEN File</b> | 11/2/15 2:04 PM                       |     |
|                        | RoHS.alt               | 47 KB    | ALT File        | 11/2/15 2:04 PM                       |     |
|                        | SmartGrade.aen         | 52 KB    | <b>AEN File</b> | 4/11/16 10:21 AM                      |     |
|                        | Soil.aen               | 21 KB    | <b>AEN File</b> | 4/11/16 10:21 AM                      |     |
|                        | SOILTEST50.aen         | 5 KB     | <b>AEN File</b> | 4/30/16 4:18 PM                       |     |
|                        | StdAlloy.aen           | 1,411 KB | <b>AEN File</b> | 4/11/16 10:22 AM                      |     |
|                        | tracelog0.txt          | 523 KB   | Text Do         | 1/1/06 9:01 PM                        |     |
|                        |                        | 007.00   | T 10            | 1/1/00 0 00 DM                        |     |

#### a 🍇 My Computer

- PRL (A:\)
- ⊳ 🌇 (C:\)
- Imac\Google Drive\ (V:\)
- Imac\Dropbox\ (W:\)
- Imac\Photo Library\ (X:\)

- I\Mac\iCloud\ (Y:\)
- ▷ 🕎 \\Mac\Home\ (Z:\)

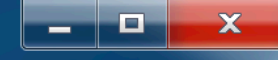

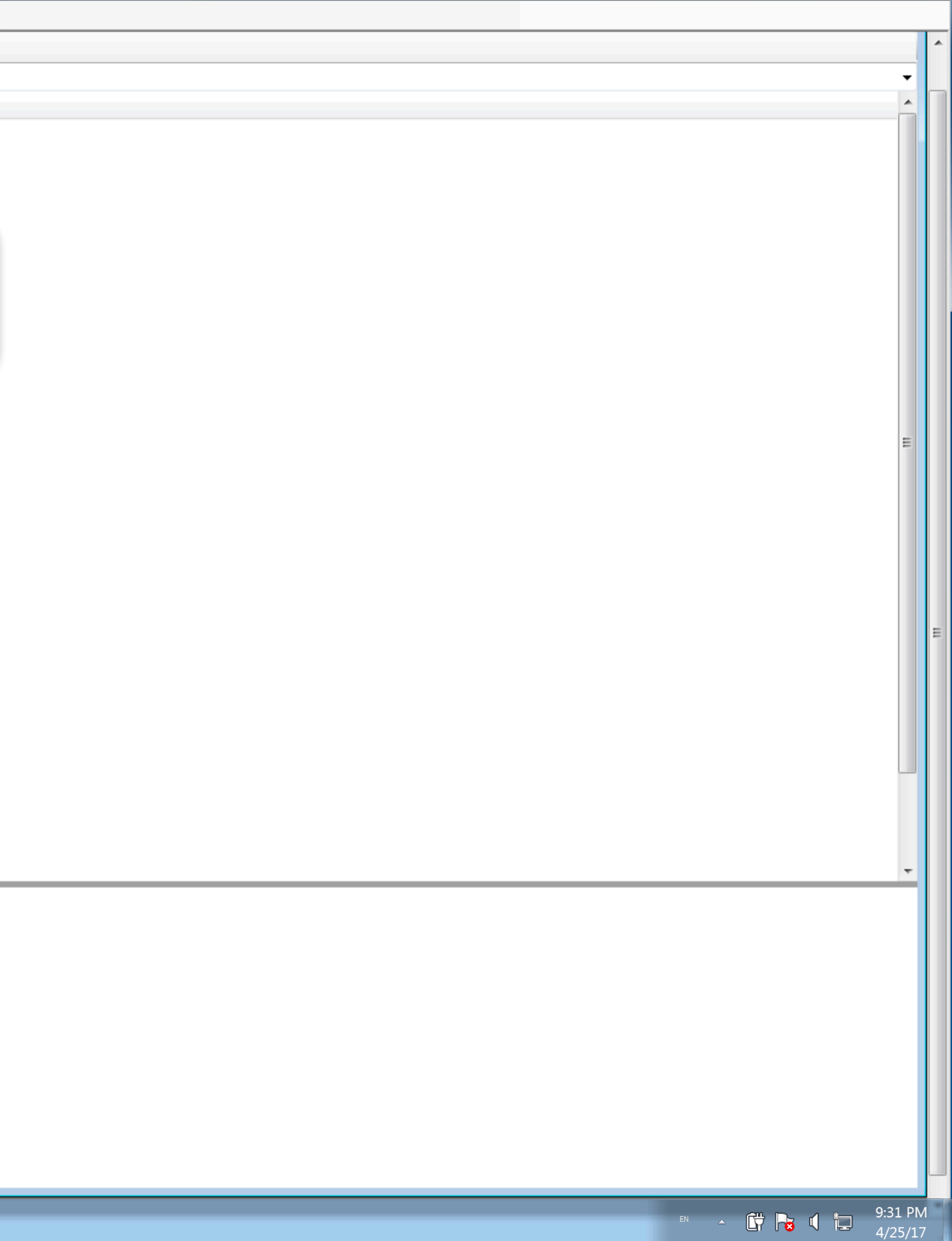

# 😰 Refresh 💼 Folder Up 👵 Download 💽 Upload

#### **\BRUKER**

| •                      |                                         |          |                 |                              |
|------------------------|-----------------------------------------|----------|-----------------|------------------------------|
| ▲ 🦉 800N2682           | Name                                    | Size     | Туре            | Date Modified                |
|                        | Autold                                  |          | File Fold       | 1/1/06 2:00 PM               |
|                        | Data Data                               |          | File Fold       | 10/21/14 11:35 AM            |
|                        | Documents and Settings                  |          | File Fold       | 1/1/06 6:00 AM               |
|                        | EDX Databases                           |          | File Fold       | 1/1/06 2:00 PM               |
|                        | lost+found                              |          | File Fold       | 1/11/06 12:59 PM             |
| Documents and Settings | package                                 |          | File Fold       | 1/1/06 2:00 PM               |
| EDX Databases          | Setup                                   |          | File Fold       | 1/1/06 2:00 PM               |
| lost+found             | System                                  |          | File Fold       | 1/1/06 2:00 PM               |
|                        | TitanCals                               |          | File Fold       | 10/27/14 12:26 PM            |
|                        | Brukednstaller vis                      | 1 KB     | Microsof        | 10/21/14 11:35 AM            |
| System                 |                                         | 1/1 // 2 | Tort Do         | 12/6/16 2:04 AM              |
| TitanCals              | Col DuolMining Context                  |          |                 | 12/0/10 3.04 AM              |
|                        |                                         |          | AENTEIL         | 5/ Browse For Folder         |
| My Documents           |                                         |          | AENFILE         | 0/                           |
|                        | eventiogu.txt                           | 1,505 KD | Text Do         | 1/                           |
| Program Files          | eventiog1.txt                           | 721 KB   | Text Do         |                              |
| Recycled               | eventlog2.txt                           | 931 KB   | Text Do         | Desktop                      |
| i                      | GeoChem.aen                             | 22 KB    | AEN File        | 4/ Dibraries                 |
|                        | InstrumentDef.idf                       | 34 KB    | IDF File        | 1/ 🛛 🛛 💐 Homegroup           |
|                        | MudrockMajor.aen                        | 5 KB     | AEN File        | 7/ D R lee                   |
|                        | Mudrock-Majors.aen                      | 5 KB     | AEN File        | 5/ Computer                  |
|                        | MudrockTrace.aen                        | 5 KB     | AEN File        | 7/ Network                   |
|                        | Mudrock-Trace.aen                       | 5 KB     | AEN File        | 5/ Control Panel             |
|                        | Obsidian.aen                            | 5 KB     | AEN File        | 7/ Page Control Panel        |
|                        | plantCal.aen                            | 5 KB     | AEN File        |                              |
|                        | PreciousMetals.aen                      | 19 KB    | AEN File        | 11 3-20-17_STDS              |
|                        | RoHS.alt                                | 47 KB    | ALT File        | 11 0 4.2 ky event            |
|                        | SmartGrade.aen                          | 52 KB    | <b>AEN File</b> | 4/ 5i DUGWAY OBS calibration |
|                        | Soil.aen                                | 21 KB    | <b>AEN File</b> | 4/                           |
|                        | SOILTEST50.aen                          | 5 KB     | <b>AEN File</b> | 4/ Make New Folder OK        |
|                        | StdAlloy.aen                            | 1,411 KB | <b>AEN File</b> | 4                            |
|                        | tracelog0.txt                           | 523 KB   | Text Do         | 1/1/06 9:01 PM               |
|                        | - · · · · · · · · · · · · · · · · · · · | 007.00   | T               | 1/1/00 0 00 014              |

#### a 🔩 My Computer

- PRL (A:\)
- Þ 🏭 (C:\)

<u>\_\_\_\_</u>

- Imac\Google Drive\ (V:\)
- Mac\Dropbox\ (W:\)
- Imac\Photo Library\ (X:\)

0

BRUKER BRUKER BRUKER B.I.T. Remote

- Mac\iCloud\ (Y:\)
- Mac\Home\ (Z:\)

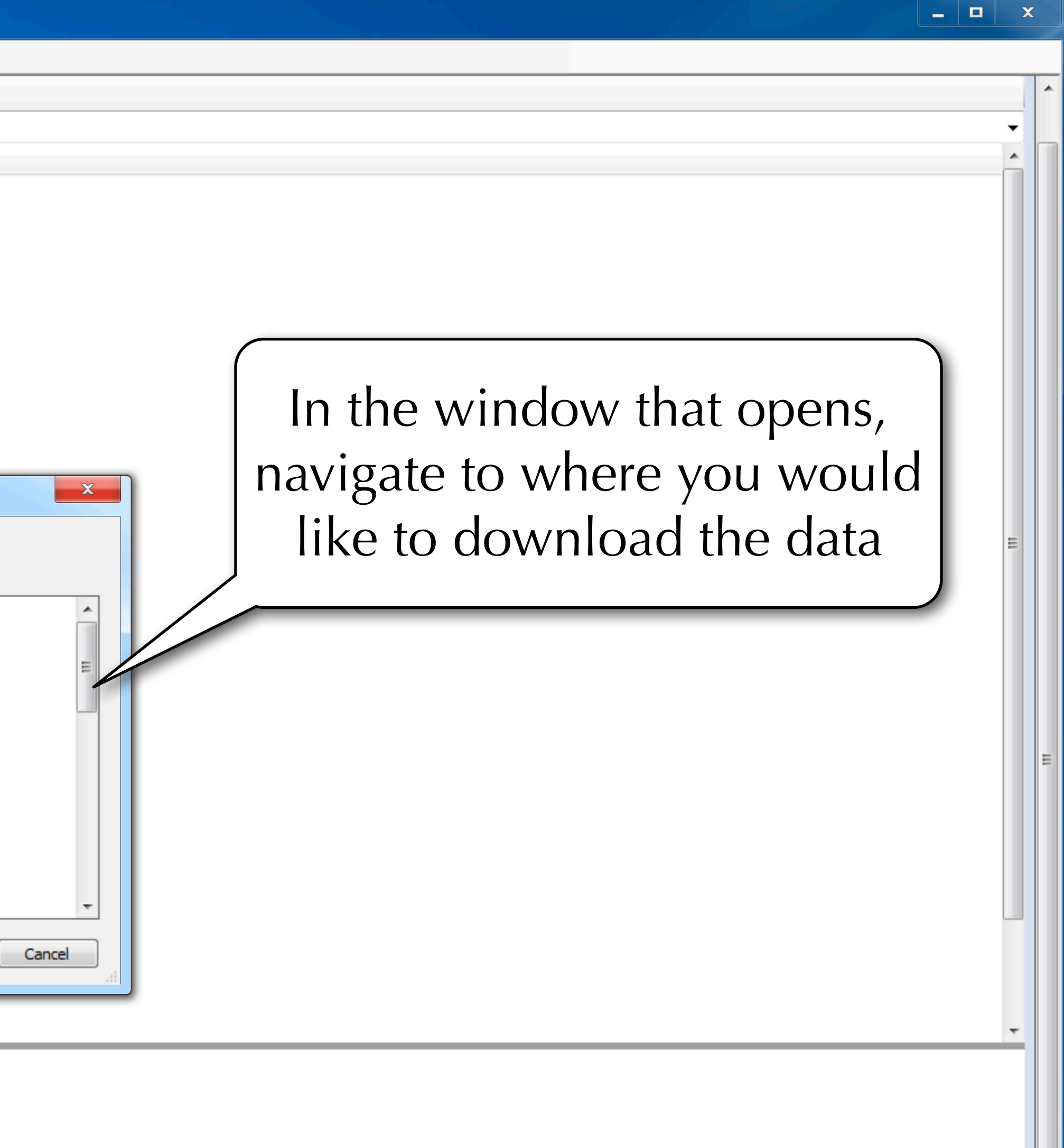

- 🛱 🍡 📢 🏣 9:31 PM

# 😰 Refresh 💼 Folder Up 👵 Download 💽 Upload

#### **\BRUKER**

| a 🖉 800N2682           | Name                    | Size     | Туре            | Date Modified                           |               |
|------------------------|-------------------------|----------|-----------------|-----------------------------------------|---------------|
| Application Data       | Autold                  |          | File Fold       | 1/1/06 2:00 PM                          |               |
|                        | Data Data               |          | File Fold       | 10/21/14 11:35 AM                       |               |
|                        | Documents and Settings  |          | File Fold       | 1/1/06 6:00 AM                          |               |
|                        | EDX Databases           |          | File Fold       | 1/1/06 2:00 PM                          |               |
| Data                   | lost+found              |          | File Fold       | 1/11/06 12:59 PM                        |               |
| Documents and Settings | Dackage                 |          | File Fold       | 1/1/06 2:00 PM                          |               |
| EDX Databases          | Setup                   |          | File Fold       | 1/1/06 2:00 PM                          |               |
|                        | System                  |          | File Fold       | 1/1/06 2:00 PM                          |               |
| package                | TitanCals               |          | File Fold       | 10/27/14 12:26 PM                       |               |
|                        | BrukerInstaller.xls     | 1 KB     | Microsof        | 10/21/14 11:35 AM                       |               |
| System                 | BrukerInstallerLog0.txt | 141 KB   | Text Do         | 12/6/16 3:04 AM                         |               |
| Internals              | Cal DualMining Context  | 8 KB     | SNPSH           | 5/30/16 8:10 AM                         |               |
| BOOT BOOT              | Cargill.aen             | 5 KB     | AEN File        | 6/20/16 11:08 AM                        |               |
| Network                | eventlog0.txt           | 1,505 KB | Text Do         | 1/1/06 2:01 PM                          |               |
| Program Files          | eventlog1.txt           | 721 KB   | Text Do D       | ownloading                              |               |
| Recycled               | eventlog2.txt           | 931 KB   | Text Do         |                                         |               |
| Temp                   | GeoChem.aen             | 22 KB    | AEN File        | -                                       |               |
|                        | InstrumentDef.idf       | 34 KB    | IDF File        |                                         |               |
|                        | MudrockMajor.aen        | 5 KB     | AEN File        |                                         |               |
|                        | Mudrock-Majors.aen      | 5 KB     | AEN File        | \BRUKER\Data\00083-Spectrum Only.pdz -> |               |
|                        | MudrockTrace.aen        | 5 KB     | AEN File        |                                         |               |
|                        | Mudrock-Trace.aen       | 5 KB     | AEN File        | (C1/1/EC) · 0700 - 60700                | butes copied  |
|                        | Obsidian.aen            | 5 KB     | AEN File        | (01/1450).0700010700                    | bytes copied. |
|                        | plantCal.aen            | 5 KB     | AEN File        |                                         |               |
|                        | PreciousMetals.aen      | 19 KB    | AEN Fil         | 11/2/15/2/04 PM                         |               |
|                        | RoHS.alt                | 47 KB    | ALT File        | 11/2/15 2:04 PM                         |               |
|                        | SmartGrade.aen          | 52 KB    | <b>AEN File</b> | 4/11/16 10:21 AM                        |               |
|                        | Soil.aen                | 21 KB    | <b>AEN File</b> | 4/11/16 10:21 AM                        |               |
|                        | SOILTEST50.aen          | 5 KB     | <b>AEN File</b> | 4/30/16 4:18 PM                         |               |
|                        | StdAlloy.aen            | 1,411 KB | <b>AEN File</b> | 4/11/16 10:22 AM                        |               |
|                        | tracelog0.txt           | 523 KB   | Text Do         | 1/1/06 9:01 PM                          |               |
|                        | ····                    | 007100   | T 10            | 1/1/00 0 00 004                         |               |

#### My Computer

- PRL (A:\)
- ) 🏭 (C:\)

🧿 ၉ 🚞

- Imac\Google Drive\ (V:\)
- Imac\Dropbox\ (W:\)
- Imac\Photo Library\ (X:\)

0

BRUKER BRUKER BRUKER B.I.T. Remote

- Mac\iCloud\ (Y:\)
- Mac\Home\ (Z:\)

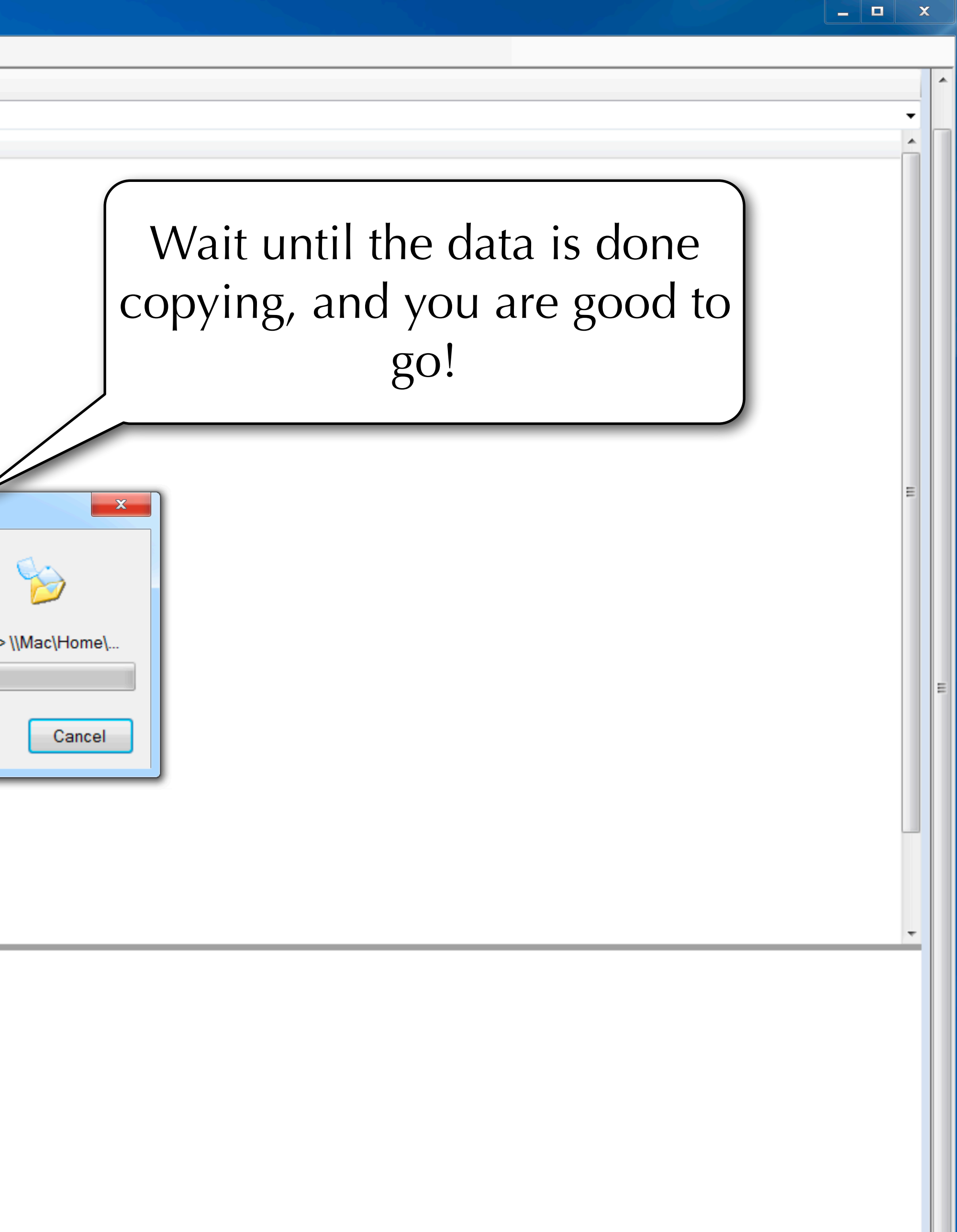

9:32 PM · - 🛱 🈼 🕻 📜

4/25/17